# Dépannage des erreurs de non-conformité des licences Smart Firewall sécurisées

## Table des matières

| Introduction                                                                   |
|--------------------------------------------------------------------------------|
| Informations générales                                                         |
| Comment identifier le type de licence à l'origine de l'état de non-conformité. |
| Utilisation de l'interface graphique utilisateur (GUI) de FMC.                 |
| Utilisation du portail des comptes Smart                                       |
| Utilisation de l'interface de ligne de commande (CLI) FMC                      |
| Dépannage                                                                      |

# Introduction

Ce document décrit les licences Smart Cisco les plus courantes pour des raisons de nonconformité avec les modèles Cisco FMC et FTD.

# Informations générales

Cisco Smart Licensing offre une gestion centralisée des licences pour de nombreux produits. Cisco Secure Firewall simplifie la gestion des licences sur des déploiements de capteurs potentiellement volumineux et peut être utilisé pour des modèles d'appareils, de cloud virtuel et de cloud public. Ce document fournit un guide de dépannage pour les problèmes de non-conformité avec les modèles de logiciels et d'appliances Smart License for Cisco Firewall Management Center (FMC) et Cisco Firewall Threat Defense (FTD).

Lorsque FMC signale que la licence Smart n'est pas conforme, il indique que FMC ne trouve pas la licence appropriée dans le compte Smart. Lorsque cela se produit, une alerte d'intégrité s'affiche. Cela pourrait être dû à plusieurs raisons exposées dans le présent document.

# Comment identifier le type de licence à l'origine de l'état de nonconformité.

Utilisation de l'interface graphique utilisateur (GUI) de FMC.

Accédez à Health Alert à partir de l'icône de notification FMC et cliquez sur Health.

| Overview Analysis P             | Policies Devices Objects Integration                           | n Deploy 🔍 💕 🏠 🝘 admin 🗸                 |
|---------------------------------|----------------------------------------------------------------|------------------------------------------|
| Deployments Upgra               | ades 🕕 Health Tasks                                            | ↓      Show Notifications                |
| 2 total 0 warnings              | 2 critical 0 errors                                            | Filter                                   |
| Firewall Management Center      |                                                                |                                          |
| FMCv-a<br>Smart License Monitor | Smart Agent is not registered<br>Smart License usage is out of | with Smart Licensing Cloud<br>compliance |

## Utilisation du portail des comptes Smart

Accédez à Smart License Status dans System >> Licenses >> Smart Licenses. Les informations relatives au compte virtuel auquel le FMC est enregistré sont disponibles ici.

Dans la section Licences Smart, les licences spécifiques non conformes sont indiquées ici. Dans cet exemple, l'état « Non conforme » est indiqué pour une licence de fonction Cisco Secure Firewall 1120 « Malware Defense ». Notez toutes les fonctionnalités/produits répertoriés comme étant « non conformes » en rouge. La coche verte « In-Compliance » indique que le type de licence spécifique est disponible et que FMC peut l'acquérir à partir du compte Smart.

| Smart License Status Cisco Smart Software Manage                                                     | r SC              |                                     |                     |            |                            |
|----------------------------------------------------------------------------------------------------|-------------------|-------------------------------------|---------------------|------------|----------------------------|
| Usage Authorization: Out of Compliance (Last Synchronized On Oct 30 2023)                            | 1                 |                                     |                     |            |                            |
| Product Registration: Ø Registered (Last Renewed On Aug 16 2023)                                     |                   |                                     |                     |            |                            |
| Assigned Virtual Account: SEC TAC2                                                                   |                   |                                     |                     |            |                            |
| Export-Controlled Features: Enabled                                                                  |                   |                                     |                     |            |                            |
| Smart Licenses                                                                                       |                   |                                     | Filter Devices      | × Edit Per | ormance Tier Edit Licenses |
| License Type/Device Name                                                                             | License Status    | Device Type                         |                     | Domain     | Group                      |
| > Firewall Management Center Virtual (5)                                                             | In-Compliance     |                                     |                     |            |                            |
| > Essentials (5)                                                                                     | In-Compliance     |                                     |                     |            |                            |
| V Malware Defense (5)                                                                                | Out of Compliance | -3                                  |                     |            |                            |
| 1120ab (2)<br>Cisco Firepower 1120 Threat Defense Threat Defense High Availability                   | Out of Compliance | High Availability - Cisco Firepower | 1120 Threat Defense | Global     | N/A                        |
| 1120a-rcdn-fptac<br>10.201.204.68 - High Availability - Cisco Firepower 1120 Threat Defense - v7.4.1 |                   |                                     |                     |            |                            |
| 1120b-rcdn-fptac<br>10.201.204.69 - High Availability - Cisco Firepower 1120 Threat Defense - v7.4,1 |                   |                                     |                     |            |                            |

Pour vérifier la disponibilité de ces licences, vous pouvez vous connecter au portail des comptes Smart et accéder à Compte Smart >> Inventaire >> [Nom du compte virtuel]. Filtrez le nom de la licence si nécessaire.

Notez ces états possibles :

Disponible = nombre d'achats

En cours d'utilisation = nombre de périphériques avec cette fonctionnalité activée

Solde = Compensation entre l'achat et l'utilisation.

Chaque fois que le solde devient négatif, le FMC affiche l'état de non-conformité pour cette fonction/ce produit.

| Software Central > Smart Software Licensing                  |               |                      |                 |              |                 | SL F                    | Product Details Support |
|--------------------------------------------------------------|---------------|----------------------|-----------------|--------------|-----------------|-------------------------|-------------------------|
| Inventory Convert to Smart Licensing R                       | eports Prefer | ences On-Prem Ac     | counts Activity |              |                 |                         |                         |
| ual Account:                                                 |               |                      |                 |              | 638 Major       | (745) Minor (39) Inform | national Hide Alerts    |
| eneral Licenses Product Instances                            | Event Log     |                      |                 |              |                 |                         |                         |
| Available Actions - Manage Licens                            | se Tags       | License Reservation. |                 | ✓ Sho        | w License Trans | actions 1120            | By Name   By Tag<br>X O |
| License                                                      | Billing       | Available to Use     | In Use          | Substitution | Balance         | Alerts                  | Actions                 |
| FPR1120 Malware Protection                                   | Prepaid       | 0                    | 7               | -            | -7              | 8 Insufficient Licenses | Actions -               |
| <ul> <li>FPR1120 Threat Defense Threat Protection</li> </ul> | Prepaid       | 0                    | 7               | -            | -7              | 8 Insufficient Licenses | Actions -               |
| ● FPR1120 URL Filtering                                      | Prepaid       | 0                    | 7               | -            | -7              | Insufficient Licenses   | Actions -               |
|                                                              |               |                      |                 |              |                 |                         | Showing All 3 Record    |

Une alerte est également disponible à l'adresse Compte Smart >> Alertes. Si nécessaire, filtrez le compte virtuel dans la « Source ».

| Cisco Software Central > Smart Software Licensing<br>Smart Software Licensing | Smart Ac                                                                      | count ——                             | SL Product Details Support Help |
|-------------------------------------------------------------------------------|-------------------------------------------------------------------------------|--------------------------------------|---------------------------------|
| Alerts   Inventory   Convert to Smart Licensing   Reports   F                 | references On-Prem Accounts Activity                                          |                                      |                                 |
| Alerts                                                                        |                                                                               | 3937) Major (4809                    | Minor (160) Informational       |
| Available Actions -                                                           |                                                                               |                                      |                                 |
| Sev Alert Type Alert Date                                                     | Message                                                                       | Source                               | Action Due Actions              |
| ×                                                                             | Virtual Account                                                               | → 10 <sup>-1</sup> × 1 <sup>-1</sup> |                                 |
| Insufficient Licenses         2023-Oct-22                                     | The Virtual Account "SEC TAC" has a shortage of FPR1120 URL Filtering license | SEC TAC                              | Now Actions -                   |
| Insufficient Licenses 2023-Oct-22                                             | The Virtual Account "SEC TAC" has a shortage of FPR1120 Malware Protection    | II SEC TAC                           | Now Actions -                   |
| Insufficient Licenses 2023-Oct-22                                             | The Virtual Account "SEC TAC" has a shortage of FPR1120 Threat Defense Thre   | e SEC TAC                            | Now Actions -                   |

## Utilisation de l'interface de ligne de commande (CLI) FMC

Étape 1. Connectez-vous à FMC CLI.

Étape 2. Accédez au shell Linux avec cette commande

expert

Étape 3. Émettez la commande suivante .

less /var/log/sam.log

Accédez à la dernière entrée du fichier en faisant défiler la page vers le bas pour vérifier l'état le plus récent.

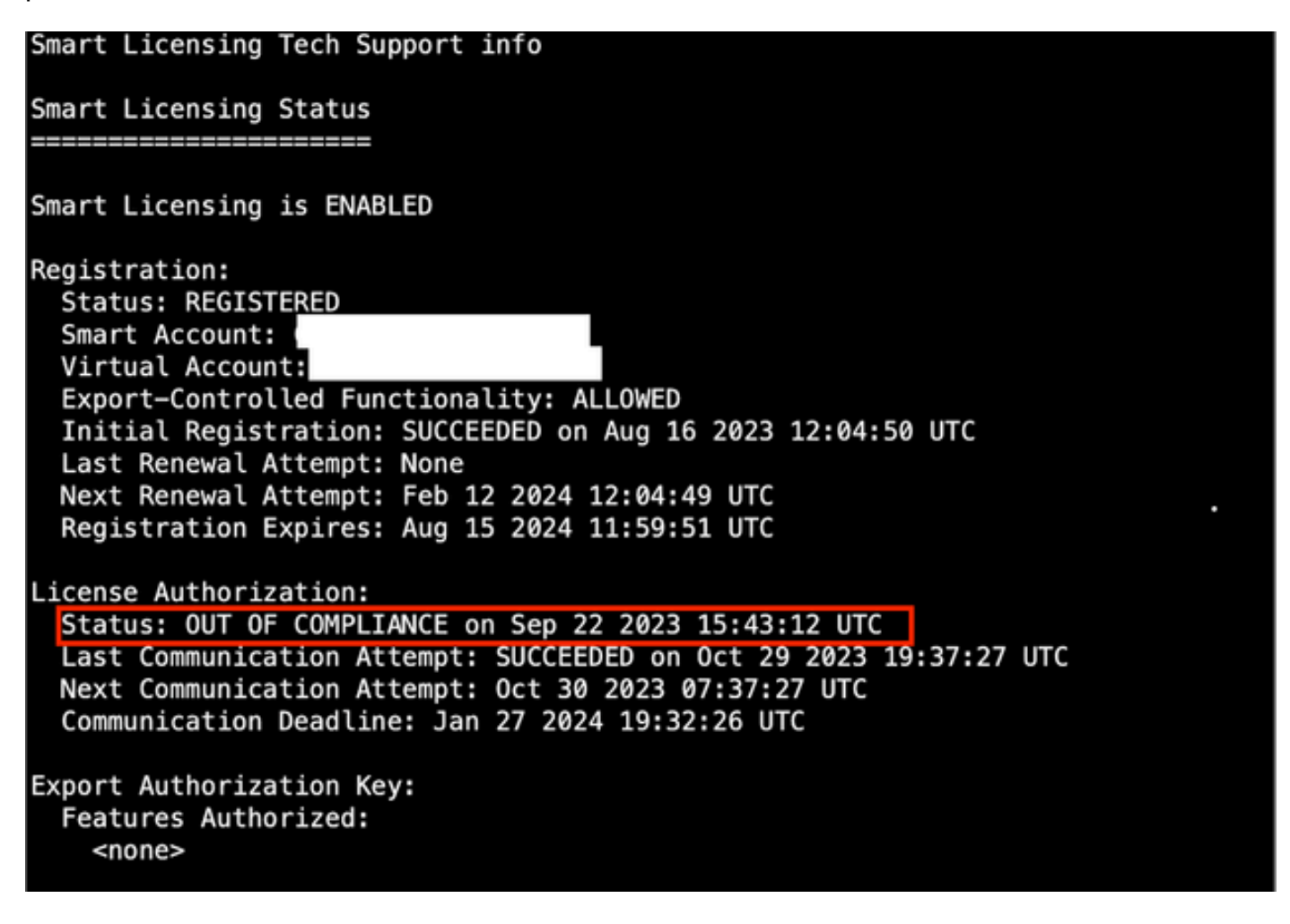

Si une licence est acquise de façon adéquate, la licence apparaît comme AUTORISÉE.

License Usage Handle: 2 Handle: 2 License: FTDv Malware 5 Gbps Entitlement Tag: regid.2020-10.com.cisco.FTDv-AMP-5G,1.0\_ab50f0b8-caca-45d5-bad4-41c820b0dcd5 Description: Cisco Firepower Threat Defense Virtual Malware License, 5 Gbps Count: 2 Version: 1.0 Status: AUTHORIZED(3) Status time: Oct 28 2023 07:37:23 UTC Request Time: Oct 24 2023 19:14:13 UTC Export status: NOT RESTRICTED Soft Enforced: True

Si une licence n'est pas disponible, le type de licence spécifique s'affiche comme NON

CONFORME.

| Handle: 9                                                                                       |
|-------------------------------------------------------------------------------------------------|
| License: FPR1120 Malware Protection                                                             |
| Entitlement Tag: regid.2015-02.com.cisco.FPR1120TD-AMP,1.0_375e2617-5d67-4892-961b-f4aa79f31d8d |
| Description: FPR1120 Malware Protection                                                         |
| Count: 2                                                                                        |
| Version: 1.0                                                                                    |
| Status: OUT OF COMPLIANCE(4)                                                                    |
| Status time: Oct 02 2023 18:00:17 UTC                                                           |
| Request Time: Oct 02 2023 17:59:45 UTC                                                          |
| Export status: NOT RESTRICTED                                                                   |
| Soft Enforced: True                                                                             |

# Dépannage

Voici quelques-uns des scénarios les plus courants et comment les résoudre.

Scénario 1 : il n'y a pas suffisamment de licences pour une fonctionnalité spécifique des plates-formes physiques FTD.

Il existe différents types de licence. Ils peuvent être classés comme spécifiques au matériel et aux fonctionnalités. Les licences peuvent être identifiées en fonction du modèle affiché dans le nom de la licence, suivi de la fonction pour laquelle elle fournit une licence.

-Base (Pre 7.x) ou Essentials (Post 7.x)

- Protection contre les programmes malveillants

-IPS

-URL

Porteuse

-Secure Client Premier

-Secure Client Advantage

- VPN client sécurisé uniquement

Si vous pensez que les licences ont été achetées et ne sont pas disponibles dans votre compte Smart, vérifiez les informations de votre commande et vérifiez le compte de licence Smart fourni lors de la commande.

Si un compte Smart attribué est fourni lors du passage du bon de commande, les licences sont transférées vers le « compte Smart attribué ».

Si le compte Smart attribué n'est pas fourni et que la commande est passée par l'intermédiaire d'un partenaire, les licences sont transférées vers le compte provisoire du partenaire. Si c'est le cas, contactez votre société partenaire Cisco avec le bon de commande et elle pourra vous aider

#### à transférer ces licences sur votre compte Smart.

| rder Inf | ormation                                | errory egotion. The holosing study is no                                                                                                    |                                                                  |                                                             |
|----------|-----------------------------------------|----------------------------------------------------------------------------------------------------|------------------------------------------------------------------|-------------------------------------------------------------|
| Purchas  | e Order No.                             |                                                                                                    | Bill To                                                          |                                                             |
| Sales Or | der No.                                 |                                                                                                    | Ship To                                                          |                                                             |
| Web Or   | der ID                                  |                                                                                                    | End Custome                                                      | er                                                          |
|          |                                         |                                                                                                    | Partner Hold<br>Partne                                           | ling Account<br>Br.COM                                      |
| ine Info | rmation                                 |                                                                                                    |                                                                  |                                                             |
| Line     | Line ID                                 | Product ID (SKU)                                                                                                    | Line Reference                                                   | Qty                                                         |
| 2.0      | 111/18/2082                             | Cisco FPR2110 Threat Defense<br>Threat, Malware and URL License                                                                                        | Customer Order Number:<br>Subscription:                          | Assigned Smart Account.                                     |
|          |                                         |                                                                                                    |                                                                  |                                                             |
| Access ( | A smart account v     Discover how a Sm | will soon be mandatory to obtain and manage<br>art Account allows you to manage all Cisco                                                              | ge your Cisco software assets.<br>assets in one location through | Be prepared, get a Smart Account!<br>My Cisco Entitlements. |
| Access ( | A smart account v     Discover how a Sm | art Licenses                                                                                                    | ge your Cisco software assets.<br>assets in one location through | Be prepared, get a Smart Account!<br>My Cisco Entitlements. |
| Access ( | A smart account v     Discover how a Sm | art Licenses<br>vill soon be mandatory to obtain and manage<br>art Account allows you to manage all Cisco<br>following actions will need to be perform | ge your Cisco software assets.<br>assets in one location through | Be prepared, get a Smart Account!<br>My Cisco Entitlements. |

### Scénario 2 - Les licences sont disponibles dans un autre compte virtuel

Par défaut, il n'y a qu'un seul compte virtuel nommé DEFAULT dans chaque compte Smart. L'administrateur de compte Smart peut créer plusieurs comptes virtuels pour faciliter l'administration et à d'autres fins.

Si les licences nécessaires font partie d'un compte virtuel différent, elles peuvent être transférées vers le compte virtuel approprié à l'aide de ces étapes.

Étape 1. Accédez à Compte Smart >> Inventaire.

Étape 2. Filtrez le compte virtuel approprié. Filtrez la licence si nécessaire.

Étape 3. Une fois la licence correcte identifiée, cliquez sur le menu déroulant Actions et sélectionnez Transfer.

| Software Central > Smart Software Licensing                                                                                                    |                                          |                                    |                       |                        |                              |           | SI De         | international Super-                                              | ort |
|----------------------------------------------------------------------------------------------------|------------------------------------------|------------------------------------|-----------------------|------------------------|------------------------------|-----------|---------------|-------------------------------------------------------------------|-----|
| hart Software Licensing                                                                                                    |                                          |                                    |                       |                        |                              |           | SL Pr         | oduct Details Supp                                                | on  |
| Inventory Convert to Smart Licensing Re                                                                                                    | eports Preference                        | ces   On-Prem Acc                  | ounts   Activity      |                        |                              |           |               |                                                                   |     |
| ual Account:                                                                                                    |                                          |                                    |                       | •                      | 164 Major                    | 183 Minor | 1 Information | ational Hide Ale                                                  | rts |
| eneral Licenses Product Instances                                                                                                    | Event Log                                |                                    |                       |                        |                              |           |               |                                                                   |     |
|                                                                                                    |                                          |                                    |                       |                        |                              |           |               |                                                                   |     |
|                                                                                                    |                                          |                                    |                       |                        |                              |           |               | By Name By Tag                                                    |     |
| Available Actions - Manage License                                                                                                    | e Tags Lic                               | ense Reservation                   |                       | Show                   | License Transac              | tions     | FPR4110       | ¥ 0.                                                              |     |
| 5                                                                                                    | e loge                                   |                                    |                       |                        |                              |           |               | · ·                                                               |     |
|                                                                                                    |                                          |                                    |                       |                        |                              |           |               | Advanced Search                                                   | h 🗸 |
| License                                                                                                    | Billing                                  | Available to Use                   | In Use                | Substitution           | Balance                      | Alerts    |               | Advanced Search<br>Actions                                        | h 🗸 |
| EVENT Set The Set The Set | Billing Prepaid                          | Available to Use                   | In Use                | Substitution           | Balance +25                  | Alerts    |               | Advanced Search<br>Actions                                        | h 🗸 |
| EVALUATE CONTRACT OF CONTRACT OF CONTRACT.                                                                                                    | Billing<br>Prepaid<br>Prepaid            | Available to Use<br>25<br>25       | In Use<br>0<br>0      | Substitution           | Balance<br>+25<br>+25        | Alerts    | er            | Advanced Search<br>Actions<br>Actions                             | h • |
| <ul> <li>FPR4110 Threat Defense Malware Protection</li> <li>FPR4110 Threat Defense Threat Protection</li> <li>FPR4110 Threat Defense URL Filtering</li> </ul>                                                                                                    | Billing<br>Prepaid<br>Prepaid<br>Prepaid | Available to Use<br>25<br>25<br>25 | In Use<br>0<br>0<br>0 | Substitution           | Balance<br>+25<br>+25<br>+25 | Alerts    | er            | Advanced Search<br>Actions<br>Actions -<br>Actions -<br>Actions - | h • |
| <ul> <li>Elicense</li> <li>FPR4110 Threat Defense Malware Protection</li> <li>FPR4110 Threat Defense Threat Protection</li> <li>FPR4110 Threat Defense URL Filtering</li> </ul>                                                                                                    | Billing<br>Prepaid<br>Prepaid<br>Prepaid | Available to Use<br>25<br>25<br>25 | In Use<br>0<br>0      | Substitution<br>-<br>- | Balance<br>+25<br>+25<br>+25 | Alerts    | er            | Advanced Search<br>Actions -<br>Actions -<br>Actions -            | h • |

Étape 4. Sélectionnez le compte virtuel de destination qui a besoin des licences et fournissez un certain nombre de licences à transférer.

Étape 5. Cliquez sur Show Preview pour valider, puis cliquez sur Transfer.

| Transfer To                 | Virtual Ar                 | count:  |                                            |                                                   |        |         |          |
|-----------------------------|----------------------------|---------|--------------------------------------------|---------------------------------------------------|--------|---------|----------|
| license                     |                            | Billing |                                            | Purchased                                         | In Use | Balance | Transfer |
| PR4110 Threat               | Defense Malware Protection | Prepaid |                                            | 25                                                | 0      | 25      | 10       |
| Source:<br>Subscription Id: | Manual Entry<br>NA         |         | Sku:<br>Family:<br>Start Date:<br>Expires: | L-FPR4110T-TMC=<br>Fire Power SSP<br>-<br>never - |        | 25      | 10 0     |

Une fois que toutes les licences sont disponibles dans le compte virtuel auquel le FMC est enregistré, cliquez sur le bouton Re-Authorize sur le FMC pour effacer l'état de non-conformité.

Scénario 3 - Licence de périphérique FirePOWER MCv manquante

Pour les modèles de gestion virtuelle, deux plates-formes différentes sont généralement combinées.

La licence du périphérique FMCv apparaît sous la forme de licence du périphérique Firepower MCv et la licence du périphérique FMCv300 est la licence du périphérique Firepower MCv300.

Pour gérer les pare-feu, FMC a également besoin d'une licence de périphérique.

| Vir | tual A | Account:             | -                 |           |                    |        | •            | 68 Major         | 183 Minor | n Information     | onal Hide       | Alerts     |
|-----|--------|----------------------|-------------------|-----------|--------------------|--------|--------------|------------------|-----------|-------------------|-----------------|------------|
|     | Genera | Licenses             | Product Instances | Event Log |                    |        |              |                  |           |                   |                 |            |
|     | Avai   | lable Actions +      | Manage License    | Tags      | icense Reservation | ¢      | ✓ Show       | License Transact | ions      | By<br>Device      | Name By Ta      | <b>1</b> 9 |
|     |        |                      |                   |           |                    |        |              |                  |           |                   | Advanced Se     | arch 🗸     |
|     | 🗆 L    | icense               |                   | Billing   | Available to Use   | In Use | Substitution | Balance          | Alerts    |                   | Actions         | 5          |
|     | ۲      | Firepower MCv Device | License           | Prepaid   | 25                 | 27     |              | -2               | 🙁 Insu    | flicient Licenses | Actions         |            |
|     | ۲      | Firepower MCv-300 De | vice License      | Prepaid   | 25                 | 2      | -            | *23              |           |                   | Actions         | •          |
|     |        |                      |                   |           |                    |        |              |                  |           |                   | Showing All 2 F | Records    |

Cliquez sur le type de licence pour identifier les FMC qui utilisent ces licences. Dans cet exemple, FMCv-a utilise cinq licences, ce qui correspond à la page FMC Smart License.

| irepower MCv Device                                | License in US TAG                                 | •                                         |                   |                                       |                |                         | 0      |
|----------------------------------------------------|---------------------------------------------------|-------------------------------------------|-------------------|---------------------------------------|----------------|-------------------------|--------|
| Overview Product Instan                            | ces Event Log                                     | Transaction History                       |                   |                                       |                |                         |        |
|                                                    |                                                   |                                           |                   |                                       |                |                         |        |
| Product Instance                                   |                                                   |                                           |                   | Product Type                          |                | Licenses used           |        |
|                                                    |                                                   |                                           |                   | FP                                    |                | 1                       |        |
|                                                    |                                                   |                                           |                   | FP                                    |                | 3                       |        |
|                                                    |                                                   |                                           |                   | FP                                    |                | 2                       |        |
|                                                    |                                                   |                                           |                   | FP                                    |                | 1                       |        |
|                                                    |                                                   |                                           |                   | FP                                    |                | 3                       |        |
| FMCv-a                                             |                                                   |                                           |                   | FP                                    |                | 5                       |        |
|                                                    |                                                   |                                           |                   | FP                                    |                | 5                       |        |
|                                                    |                                                   |                                           |                   | FP                                    |                | 1                       |        |
|                                                    |                                                   |                                           |                   | FP                                    |                | 1                       |        |
|                                                    |                                                   |                                           |                   | FP                                    |                | 1                       |        |
|                                                    |                                                   |                                           |                   |                                       |                |                         |        |
| ctions *                                           |                                                   |                                           |                   |                                       |                |                         | Clos   |
| License Status Authorization:                      | Cisco Sr<br>nce (Last Synchronized On Nov 01 2023 | nart Software Manager O C<br>Re-Authorize |                   |                                       |                |                         |        |
| t Registration: O Registered (Las                  | t Renewed On Aug 16 2023)                         |                                           |                   |                                       |                |                         |        |
| ed Virtual Account: US TAC                         |                                                   |                                           |                   |                                       |                |                         |        |
| Controlled Features: Enabled                       |                                                   |                                           |                   |                                       |                |                         |        |
| Licenses                                           | FMC Consuming 5 Device                            | count License                             |                   |                                       | Filter Devices | × Edit Performance Tier | Edit L |
| se Type/Device Name                                |                                                   |                                           | License Status    | Device Type                           | Domain         | Group                   |        |
| ewall Management Center Virtual (5)                |                                                   |                                           | Out of Compliance |                                       |                |                         |        |
| FMCv-a<br>192.168.16.18 - Secure Firewall Manageme | nt Center for VMware - v7.4.1                     |                                           | Out of Compliance | Secure Firewall Management Center for | VMware Global  | N/A                     |        |

Scénario 4 - FTD est une plate-forme virtuelle exécutant une version antérieure à

## 7.0

Les licences de base sont automatiquement demandées et ne sont pas échelonnées. Reportezvous aux Tableaux 60 et 61 du <u>Guide de commande de sécurité réseau Cisco</u> pour les références des unités de stockage (SKU) FTDv antérieures à 7.x.

Il s'agit des noms de licence FTDv antérieurs à 7.x dans le compte Smart.

Protection contre les programmes malveillants virtuels Protection contre les menaces Filtrage des URL virtuelles Licence de périphérique Firepower MCv Fonctionnalités de base de Firepower Threat Defense Défense contre les menaces Protection contre les menaces virtuelles Licence Cisco AnyConnect Plus Licence Cisco AnyConnect Apex Licence VPN Cisco AnyConnect uniquement

Dans cet exemple, les licences Malware et Threat ne sont pas conformes car le compte virtuel ne dispose pas de suffisamment de licences.

Pour que la licence soit conforme, l'utilisateur doit s'assurer que le compte virtuel Smart Licensing dispose de suffisamment de licences disponibles. Reportez-vous au <u>Guide de commande de</u> <u>sécurité réseau Cisco</u> pour les références FTDv antérieures à 7.x.

| Smart License Status                |          | Cisco Smart So                                      | tware Manager 🛛 🙁 🔿 | ž |                                           |        |           |       |                 |
|-------------------------------------|----------|-----------------------------------------------------|---------------------|---|-------------------------------------------|--------|-----------|-------|-----------------|
| Usage Authorization:                | •        | Out of Compliance (Last Synchronized On Dec 07 2023 | Re-Authorize        |   |                                           |        |           |       |                 |
| Product Registration:               | 0        | Registered (Last Renewed On Dec 07 2023)            |                     |   |                                           |        |           |       |                 |
| Assigned Virtual Account:           |          |                                                     |                     |   |                                           |        |           |       |                 |
| Export-Controlled Features:         |          | Enabled                                             |                     |   |                                           |        |           |       |                 |
| Cisco Success Network:              |          | Enabled                                             |                     |   |                                           |        |           |       |                 |
| Cisco Support Diagnostics:          |          | Enabled                                             |                     |   |                                           |        |           |       |                 |
|                                     |          |                                                     |                     |   |                                           | Files  | Paulas    |       | This bir second |
| Smart Licenses                      |          |                                                     |                     |   |                                           | Filter | r Devices | ×     | Edit Licenses   |
| License Type/Device Name            |          |                                                     | License Status      |   | Device Type                               |        | Domain    | Group |                 |
| > Firepower Management C            | enter    | Virtual (1)                                         | 0                   |   |                                           |        |           |       | Î               |
| > Base (1)                          |          |                                                     | 0                   |   |                                           |        |           |       |                 |
| ✓ Malware (1)                       |          |                                                     | 0                   | ] |                                           |        |           |       |                 |
| FTDv-66-Lic<br>192.168.16.42 - Cisc | co Fire; | power Threat Defense for VMWare - v6.6.7            | θ                   |   | Cisco Firepower Threat Defense for VMWare |        | Global    | N/A   |                 |
| ✓ Threat (1)                        |          |                                                     | θ                   |   |                                           |        |           |       |                 |
| FTDv-66-Lic<br>192.168.16.42 - Cisc | co Firep | power Threat Defense for VMWare - v6.6.7            | 0                   |   | Cisco Firepower Threat Defense for VMWare |        | Global    | N/A   |                 |

| isco Software Central > Smart Software Licensing       Smart Software Licensing       SL Product Details Support Hel |                                                                                           |                     |        |              |                 |                             |                   |  |
|----------------------------------------------------------------------------------------------------|-------------------------------------------------------------------------------------------|---------------------|--------|--------------|-----------------|-----------------------------|-------------------|--|
| Alerts   Inventory   Convert to Smart Licensing   R                                                                  | Alerts Inventory Convert to Smart Licensing Reports Preferences On-Prem Accounts Activity |                     |        |              |                 |                             |                   |  |
| Virtual Account: Contractional Hide Alerts                                                                           |                                                                                           |                     |        |              |                 |                             |                   |  |
| Available Actions + Manage Licens                                                                                    | e Tags                                                                                    | License Reservation |        | ✓ Show       | License Transac | B<br>tions tual Malware Pro | y Name By Tag     |  |
|                                                                                                    |                                                                                           |                     |        |              |                 |                             | Advanced Search - |  |
| License                                                                                                    | Billing                                                                                   | Available to Use    | In Use | Substitution | Balance         | Alerts                      | Actions           |  |
| Threat Defense Virtual Malware Protection                                                                            | Prepaid                                                                                   | 0                   | 15     | -            | -15             | 8 Insufficient Licenses     | Actions -         |  |
|                                                                                                    |                                                                                           |                     |        |              |                 |                             | Showing 1 Record  |  |

Scénario 5 - FTD est une plate-forme virtuelle exécutant la version 7.0 ou ultérieure

Les licences de base sont basées sur un abonnement et mappées sur des niveaux. Les comptes virtuels doivent disposer de licences de base pour les FTDvs et le filtrage des menaces, des programmes malveillants et des URL.

Lorsqu'un FTDv est mis à niveau vers la version 7.0 ou ultérieure, le périphérique est automatiquement déplacé vers un niveau FTDv - Variable et consomme des droits non hiérarchisés. Dans cet exemple, un FTD est mis à niveau de 6.6.7 à 7.2.5 et l'état de la licence Smart indique Autorisé et En conformité.

| Smart License Status                                                                                               | Cisco Smart Software Manager | r 😫 C                                                |
|----------------------------------------------------------------------------------------------------|------------------------------|------------------------------------------------------|
| Usage Authorization: O Authorized (Last Synchronized On Nov 17 20)                                                 | 23)                          |                                                      |
| Product Registration: Ø Registered (Last Renewed On Nov 08 2023)                                                   |                              |                                                      |
| Assigned Virtual Account:                                                                                          |                              |                                                      |
| Export-Controlled Features: Enabled                                                                                |                              |                                                      |
| Smart Licenses                                                                                                    |                              | Filter Devices X Edit Performance Tier Edit Licenses |
| License Type/Device Name                                                                                           | License Status               | Device Type Domain Group                             |
| ✓ Base (1)                                                                                                    | In-Compliance                |                                                      |
| FTDv-Lic (Performance Tier: FTDv - Variable)<br>192.168.16.39 - Cisco Firepower Threat Defense for VMware - v7.2.5 | In-Compliance                | Cisco Firepower Threat Defense for VMware Global N/A |
| $^{\sim}$ Malware (1)                                                                                              | In-Compliance                |                                                      |
| FTDv-Lic (Performance Tier: FTDv - Variable)<br>192.168.16.39 - Cisco Firepower Threat Defense for VMware - v7.2.5 | In-Compliance                | Cisco Firepower Threat Defense for VMware Global N/A |
| V Threat (1)                                                                                                    | In-Compliance                |                                                      |
| FTDv-Lic (Performance Tier: FTDv - Variable)<br>192.168.16.39 - Cisco Firepower Threat Defense for VMware - v7.2.5 | In-Compliance                | Cisco Firepower Threat Defense for VMware Global N/A |
| ✓ URL Filtering (1)                                                                                                | In-Compliance                |                                                      |

Il continue de consommer des droits non hiérarchisés.

| ncv-Lic         |                     |                       |         |         |         |
|-----------------|---------------------|-----------------------|---------|---------|---------|
| Overview        | Event Log           |                       |         |         |         |
| Description     | ı                   |                       |         |         |         |
| Firepower Threa | at Defense          |                       |         |         |         |
| General         |                     |                       |         |         |         |
| Name:           |                     | fmcv-Lic              |         |         |         |
| Product:        |                     | Firepower Threat Defe | nse     |         |         |
| Host Identifie  | r:                  | -                     |         |         |         |
| MAC Address     | S:                  |                       |         |         |         |
| PID:            |                     | FS-VMW-SW-K9          |         |         |         |
| Serial Numbe    | er:                 | 3                     |         |         |         |
| UUID:           |                     |                       |         |         |         |
| Virtual Accou   | int:                |                       |         |         |         |
| Registration I  | Date:               | 2023-Nov-08 18:55:32  |         |         |         |
| Last Contact:   | :                   | 2023-Nov-17 22:17:11  |         |         |         |
| License Us      | age                 |                       |         |         |         |
| License         |                     |                       | Billing | Expires | Require |
| Threat Defense  | e Virtual Malware   | Protection            | Prepaid | -       | 1       |
| Threat Defense  | e Virtual URL Filte | ering                 | Prepaid | -       | 1       |
| Firepower MC    | V Device License    |                       | Prepaid | -       | 1       |
| Firepower Thre  | eat Defense Base    | Features              | Prepaid | -       | 1       |
| Threat Defense  | e Virtual Threat P  | rotection             | Prepaid |         | 1       |
|                 |                     |                       |         |         |         |
| Cisco AnyCon    | nect Plus License   | •                     | Prepaid |         | 1       |

Si un utilisateur sélectionne un niveau de performances (ou un niveau de performances attribué automatiquement par défaut) pour lequel il n'a pas d'autorisations, l'état Non conforme s'affiche.

Dans cet exemple, l'utilisateur sélectionne Performance Tier FTDv50 sans licence Malware de base et Threat dans le compte virtuel enregistré.

| Smart License Status                                                                                            | Cisco Smart Software Manager | 8 C                                       |                       |               |
|----------------------------------------------------------------------------------------------------|------------------------------|-------------------------------------------|-----------------------|---------------|
| Usage Authorization: Out of Compliance (Last Synchronized On Nor                                                | v 22 2023) Re-Authorize      |                                           |                       |               |
| Product Registration: 🥏 Registered (Last Renewed On Nov 22 2023)                                                |                              |                                           |                       |               |
| Assigned Virtual Account:                                                                                       |                              |                                           |                       |               |
| Export-Controlled Features: Enabled                                                                             |                              |                                           |                       |               |
|                                                                                                    |                              |                                           |                       |               |
| Smart Licenses                                                                                                  |                              | Filter Devices ×                          | Edit Performance Tier | Edit Licenses |
| License Type/Device Name                                                                                        | License Status               | Device Type                               | Domain Gro            | up            |
| > Firepower Management Center Virtual (1)                                                                       | In-Compliance                |                                           |                       |               |
| ∨ Base (1)                                                                                                    | Out of Compliance            |                                           |                       |               |
| FTDvc (Performance Tier: FTDv50 - Tiered)<br>192.168.16.32 - Cisco Firepower Threat Defense for VMware - v7.2.5 | Out of Compliance            | Cisco Firepower Threat Defense for VMware | Global N/A            |               |
| ✓ Malware (1)                                                                                                   | Out of Compliance            |                                           |                       |               |
| FTDvc (Performance Tier: FTDv50 - Tiered)<br>192.168.16.32 - Cisco Firepower Threat Defense for VMware - v7.2.5 | Out of Compliance            | Cisco Firepower Threat Defense for VMware | Global N/A            |               |
| ✓ Threat (1)                                                                                                    | Out of Compliance            |                                           |                       |               |
| FTDvc (Performance Tier: FTDvS0 - Tiered)<br>192.168.16.32 - Cisco Firepower Threat Defense for VMware - v7.2.5 | • Out of Compliance          | Cisco Firepower Threat Defense for VMware | Global N/A            |               |

Le compte virtuel doit afficher davantage de licences/droits pour le niveau de performances demandé.

| sco Software Central > Smart Software Lice | nsing                |                      |                 |              |                 | SLI                    | Product Details Suppor |
|--------------------------------------------|----------------------|----------------------|-----------------|--------------|-----------------|------------------------|------------------------|
| arts   Inventory   Convert to Smart Licen  | sing Reports Prefere | ences On-Prem Ac     | counts Activity |              |                 |                        |                        |
| irtual Account:                            |                      |                      |                 |              | 161 Major       | (184) Minor (1) Inform | mational Hide Alert    |
| General Licenses Product In                | Istances Event Log   |                      |                 |              |                 |                        |                        |
|                                            |                      |                      |                 |              |                 |                        |                        |
| Available Actions - Mana                   | ige License Tags     | license Reservation. |                 | 🔽 Sho        | w License Trans | FTDv Base              | 10 Gbps 🔀 🔍            |
|                                            |                      |                      |                 |              |                 |                        | Advanced Search        |
|                                            | Billing              | Available to Use     | In Use          | Substitution | Balance         | Alerts                 |                        |
| License                                    |                      |                      |                 |              |                 |                        | Actions                |
| <ul> <li>FTDv Base 10 Gbps</li> </ul>      | Prepaid              | 0                    | 3               |              | -3              | Insufficient Licenses  | Actions -              |

Pour s'y conformer, l'utilisateur doit sélectionner les droits du niveau de performances dans son compte Virtual Smart Licensing. Si un niveau de performances incorrect est choisi, l'utilisateur peut accéder à la page sur FMC ou FDM et ajuster le niveau de performances à ce qu'il a dans son compte virtuel.

Si le compte Virtual Smart Licensing ne dispose pas des licences/droits requis pour le niveau de performances sélectionné, reportez-vous au Scénario 1 comme étape suivante.

Pour modifier le niveau de performances, accédez à l'icône FMC Gear > Smart Licenses > Edit Performance Tier et sélectionnez le niveau de performances approprié.

| Edit Performance Tier              |     |                      | ? |                       |     |
|------------------------------------|-----|----------------------|---|-----------------------|-----|
| Target Performance Tier :          |     |                      |   | Edit Performance Tier | ]   |
| FTDv5 - Tiered (Core 4 / 8 GB)     |     |                      |   | Domain G              | Gro |
| FTDv10 - Tiered (Core 4 / 8 GB)    |     |                      |   |                       |     |
| FTDv20 - Tiered (Core 4 / 8 GB)    |     | Selected Devices (0) |   |                       |     |
| FTDv30 - Tiered (Core 8 / 16 GB)   | Add |                      |   |                       |     |
| FTDv50 - Tiered (Core 12 / 24 GB)  |     |                      |   |                       |     |
| FTDv100 - Tiered (Core 16 / 32 GB) |     |                      |   | a Global N/           |     |
| FTDv - Variable                    |     |                      |   | i Giobai IN/          |     |

Ce tableau permet de consulter rapidement le niveau de performances et les spécifications, licences et limites associées.

Tableau-1

| Niveau de<br>performances | Spécifications<br>des<br>périphériques<br>(coeur/mémoire<br>vive) | Limite De<br>Débit | Limite de<br>session VPN<br>RA | Noms de<br>licence                        | PID de<br>licence       | Licence<br>VPN RA et<br>PID                                    |
|---------------------------|-------------------------------------------------------------------|--------------------|--------------------------------|-------------------------------------------|-------------------------|----------------------------------------------------------------|
|                           |                                                                   |                    |                                | FTDv Base<br>100 Mbit/s                   | FTD-V-<br>5S-BSE-<br>K9 | Licence<br>Cisco<br>AnyConnect<br>Apex                         |
|                           | 4 coeurs/8 Go                                                     | 100 Mbit/s         | 50                             | Malware FTDv<br>100 Mbit/s                | FTD-V-<br>5S-TMC        | Licence<br>Cisco<br>AnyConnect<br>Plus<br>Licence<br>VPN Cisco |
| FTD∨5, 100<br>Mbit/s      |                                                                   |                    |                                | Filtrage des<br>URL FTDv 100<br>Mbits/s   |                         |                                                                |
|                           |                                                                   |                    |                                | FTDv Threat<br>Protection 100<br>Mbit/s   |                         | AnyConnect<br>uniquement<br>Pour le PID<br>de licence          |
|                           |                                                                   |                    |                                | Licence<br>opérateur<br>FTDv<br>Firepower | WAGON-<br>VTT           | veuillez<br>consulter le<br><u>Guide de</u><br><u>commande</u> |

| FTDv10, 1<br>Gbit/s | 4 coeurs/8 Go | 1 Gbit/s | 250 | FTDv Base 1<br>Gbit/s                                | FTD-V-<br>10S-<br>BSE-K9 | <u>du client</u><br><u>sécurisé</u><br><u>Cisco</u> . |
|---------------------|---------------|----------|-----|------------------------------------------------------|--------------------------|-------------------------------------------------------|
|                     |               |          |     | Malware FTDv<br>1 Gbit/s                             |                          |                                                       |
|                     |               |          |     | Filtrage des<br>URL FTDv 1<br>Gbit/s                 | FTD-V-<br>10S-TMC        |                                                       |
|                     |               |          |     | Protection<br>contre les<br>menaces FTDv<br>1 Gbit/s |                          |                                                       |
|                     |               |          |     | Licence<br>opérateur<br>FTDv<br>Firepower            | WAGON-<br>VTT            |                                                       |
|                     |               |          |     | FTDv Base 3<br>Gbit/s                                | FTD-V-<br>20S-<br>BSE-K9 |                                                       |
|                     |               |          |     | Malware FTDv<br>3 Gbit/s                             |                          |                                                       |
| FTDv20, 3<br>Gbit/s | 4 coeurs/8 Go | 3 Gbit/s | 250 | Filtrage des<br>URL FTDv 3<br>Gbit/s                 | FTD-V-<br>20S-TMC        |                                                       |
|                     |               |          |     | Protection<br>contre les<br>menaces FTDv<br>3 Gbit/s |                          |                                                       |
|                     |               |          |     | Licence<br>opérateur<br>FTDv                         | WAGON-<br>VTT            |                                                       |

|                      |                    |           |     | Firepower                                             |                          |  |
|----------------------|--------------------|-----------|-----|-------------------------------------------------------|--------------------------|--|
|                      |                    |           |     | FTDv Base 5<br>Gbit/s                                 | FTD-V-<br>30S-<br>BSE-K9 |  |
|                      |                    |           |     | Malware FTDv<br>5 Gbit/s                              |                          |  |
| FTDv30, 5<br>Gbit/s  | 8 coeurs/16 Go     | 5 Gbit/s  | 250 | Filtrage des<br>URL FTDv 5<br>Gbit/s                  | FTD-V-<br>30S-TMC        |  |
|                      |                    |           |     | Protection<br>contre les<br>menaces FTDv<br>5 Gbit/s  |                          |  |
|                      |                    |           |     | Licence<br>opérateur<br>FTDv<br>Firepower             | WAGON-<br>VTT            |  |
| FTDv50, 10<br>Gbit/s | 12 coeurs/24<br>Go | 10 Gbit/s | 750 | FTDv Base 10<br>Gbit/s                                | FTD-V-<br>50S-<br>BSE-K9 |  |
|                      |                    |           |     | Malware FTDv<br>10 Gbit/s                             |                          |  |
|                      |                    |           |     | Filtrage des<br>URL FTDv 10<br>Gbit/s                 | FTD-V-<br>50S-TMC        |  |
|                      |                    |           |     | Protection<br>contre les<br>menaces FTDv<br>10 Gbit/s |                          |  |

|                       |                    |                                                   |                                                | Licence<br>opérateur<br>FTD∨<br>Firepower                          |                           |  |
|-----------------------|--------------------|---------------------------------------------------|------------------------------------------------|--------------------------------------------------------------------|---------------------------|--|
|                       |                    |                                                   |                                                | FTDv Base 16<br>Gbit/s                                             | FTD-V-<br>100S-<br>BSE-K9 |  |
| FTDv100, 16<br>Gbit/s |                    |                                                   | 10,000                                         | Malware FTDv<br>16 Gbit/s                                          |                           |  |
|                       | 16 coeurs/32<br>Go | 16 Gbit/s                                         |                                                | Filtrage des<br>URL FTDv 16<br>Gbit/s                              | FTD-V-<br>100S-<br>TMC    |  |
|                       |                    |                                                   |                                                | Protection<br>contre les<br>menaces FTDv<br>16 Gbit/s              |                           |  |
|                       |                    |                                                   |                                                | Licence<br>opérateur<br>FTDv<br>Firepower                          | WAGON-<br>VTT             |  |
|                       |                    |                                                   |                                                | Fonctionnalités<br>de base de<br>Firepower<br>Threat<br>Defense    |                           |  |
| Variable<br>FTDv      |                    | Basé sur les<br>capacités<br>des<br>périphériques | Basé sur les<br>capacités des<br>périphériques | Protection<br>contre les<br>programmes<br>malveillants<br>virtuels |                           |  |
|                       |                    |                                                   |                                                | Protection<br>contre les<br>menaces                                |                           |  |

|  | Filtrage des<br>URL virtuelles                                                     |               |  |
|--|------------------------------------------------------------------------------------|---------------|--|
|  | Défense contre<br>les menaces<br>Protection<br>contre les<br>menaces<br>virtuelles | •             |  |
|  | Licence<br>opérateur<br>FTD∨<br>Firepower                                          | WAGON-<br>VTT |  |

Pour plus de détails sur les références de licence FTDv Performance Tier, reportez-vous au Tableau 59. Abonnement de base hiérarchisé Cisco Secure Firewall Threat Defense Virtual Performance et références d'abonnement relatives aux menaces, aux programmes malveillants et au filtrage des URL

Scénario 6 - La licence ne se trouve pas dans le compte Smart ou le compte virtuel approprié

L'instance de produit peut être transférée vers le compte virtuel approprié.

Étape 1. Accédez à software.cisco.com à l'aide de votre navigateur

Étape 2. Naviguez jusqu'à Gérer les licences

Étape 3. Sélectionnez le compte Smart approprié dans la liste déroulante en haut à droite et accédez à Inventaire > [Nom du compte virtuel] > Instances de produit > Actions et cliquez sur Transférer > Transférer l'instance de produit.

Étape 4. Une fois la boîte de dialogue ouverte, choisissez le compte virtuel approprié pour déplacer l'instance de produit FMC ou FTD.

| Cisco Software Central > Smart Software Licensing  |                                                                                     |                                                      |                       | *                               |
|----------------------------------------------------|-------------------------------------------------------------------------------------|------------------------------------------------------|-----------------------|---------------------------------|
| Smart Software Licensing                           |                                                                                     |                                                      |                       | SL Product Details Support Help |
| Alerts   Inventory Convert to Smart Licensing   Re | oorts   Preferences   On-Prem Accou                                                 | ints Activity                                        |                       |                                 |
| Virtual Account: 2                                 |                                                                                     | 161                                                  | Major (184) Minor (1) | nformational Hide Alerts        |
| General Licenses Product Instances                 | Event Log                                                                           |                                                      |                       |                                 |
| Authorize License-Enforced Features                |                                                                                     | FMCvb                                                |                       | × 9.                            |
| Name                                               | Product Type                                                                        | Last Contact                                         | Alerts                | Actions                         |
| FMCvb                                              | FP                                                                                  | 2023-Nov-22 15:36:10                                 |                       | Actions - 3                     |
| Transfer Produce                                   | FMCvb (FP)                                                                          |                                                      | @ ×                   | Fransfer 4                      |
| Transfer                                           |                                                                                     | ~ 5                                                  |                       |                                 |
| Although its u<br>not update its                   | sage will count against the new Virtual A configuration until it contacts the Smart | Account, the product instance will Software Manager. |                       |                                 |
|                                                    |                                                                                     | 6 Transfer                                           | Cancel                |                                 |

Scénario 7 - Le FMC ne se trouve pas dans le compte Smart ou le compte virtuel approprié

Si le FMC ou le FTD n'est pas enregistré avec le compte Smart correct, annulez l'enregistrement du FMC à partir de Smart Software Manager en cliquant sur l'icône de désenregistrement de la page FMC Smart Licensing.

| Smart License Status        |   | Cisco Smart Software Manager                                      |
|-----------------------------|---|-------------------------------------------------------------------|
| Usage Authorization:        | • | Out of Compliance (Last Synchronized On Nov 22 2023) Re-Authorize |
| Product Registration:       | 0 | Registered (Last Renewed On Nov 22 2023)                          |
| Assigned Virtual Account:   |   | US TAC                                                            |
| Export-Controlled Features: |   | Enabled                                                           |
|                             |   |                                                                   |

Ensuite, générez le jeton à partir du compte Smart et du compte virtuel appropriés et enregistrez le FMC auprès du gestionnaire de logiciels Smart.

Scénario 8 - Suppression d'une instance de produit du compte Smart pour la gestion intégrée

Cela ne s'applique pas aux périphériques gérés par FMC, car FMC n'acquiert que les licences des périphériques qu'il gère.

Il peut y avoir des scénarios où les licences sont surconsommées lorsqu'un périphérique est recréé en image sans désinscrire la licence du compte Smart.

Étape 1. Accédez au compte Smart Product Instances pour identifier l'instance à l'aide du nom d'hôte

| Étape | 2.       | Cliquez | sur | Actions    | > | Supprimer.  |
|-------|----------|---------|-----|------------|---|-------------|
| Liapo | <u> </u> | Gingade | oui | / 10110110 |   | oupprinter. |

| General                             | Licenses | Product Instances | Event Log    |                      |                     |           |  |  |  |
|-------------------------------------|----------|-------------------|--------------|----------------------|---------------------|-----------|--|--|--|
| Authorize License-Enforced Features |          |                   |              |                      |                     |           |  |  |  |
| Name                                |          |                   | Product Type | Last Contact         | Alerts              | Actions   |  |  |  |
| firepower                           |          |                   | FP           | 2023-Nov-21 03:28:46 | A Failed to Connect | Actions - |  |  |  |

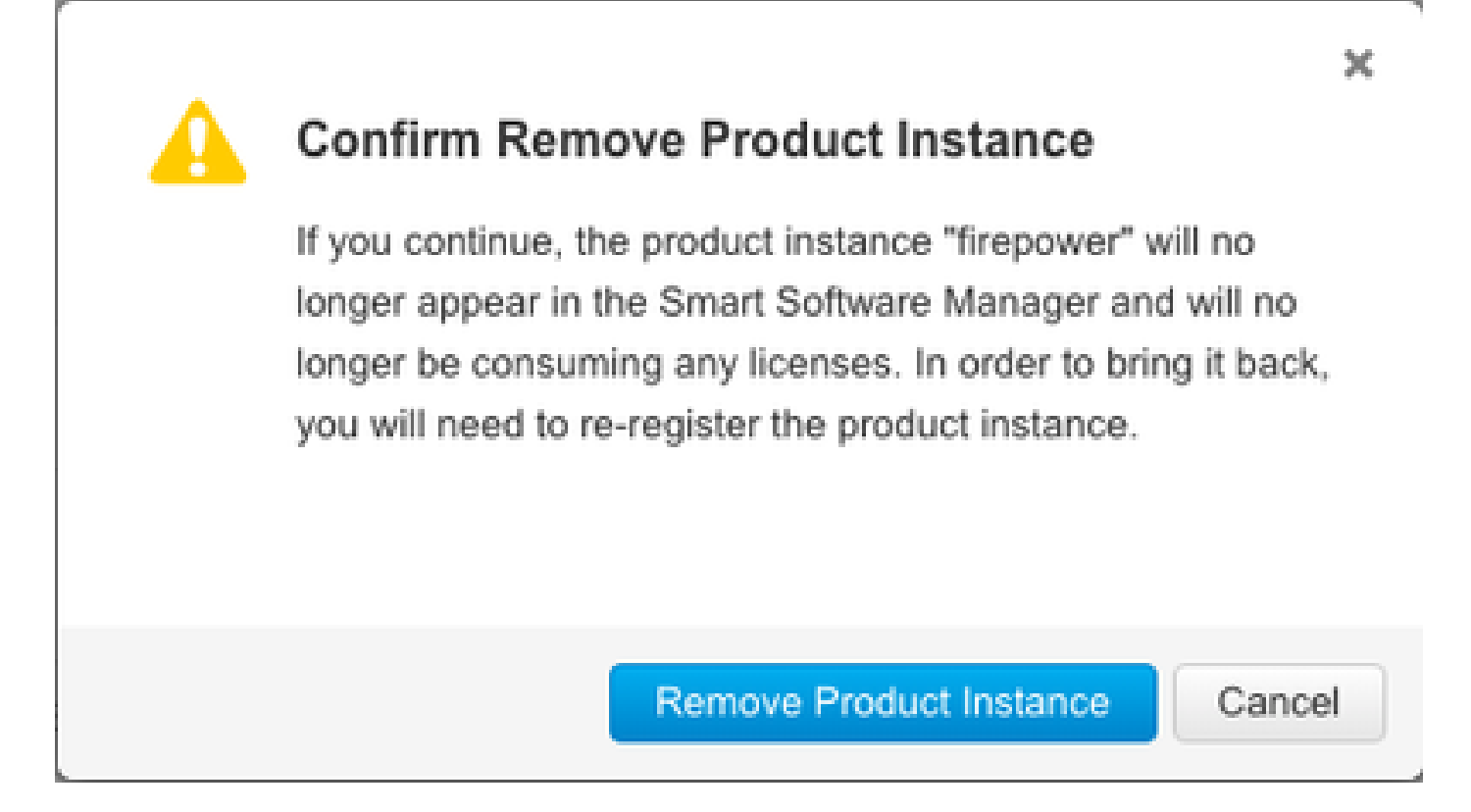

Étape 3. Cliquez sur le bouton Supprimer l'instance de produit.

Si aucun des scénarios répertoriés ne vous aide, vous pouvez contacter le centre d'<u>assistance</u> <u>technique Cisco</u>.

## À propos de cette traduction

Cisco a traduit ce document en traduction automatisée vérifiée par une personne dans le cadre d'un service mondial permettant à nos utilisateurs d'obtenir le contenu d'assistance dans leur propre langue.

Il convient cependant de noter que même la meilleure traduction automatisée ne sera pas aussi précise que celle fournie par un traducteur professionnel.